# Ghid de înscriere pe platforma de admitere la master

### Stimată doamnă / Stimate domn,

Acesta este un ghid care are drept obiectiv să vă ajute în procesul de înscriere pe platforma de admitere la masterele Departamentului Pentru Pregătirea Personalului Didactic (DPPD).

### Atenție

## Perioada de înscriere este 03 – 07 septembrie 2022 (ora 12.00)

### Observație

Dacă întâmpinați dificultăți în procesul de înscriere, atunci aveți următoarele posibilități:

- Să apelați la cineva cunoscut care să vă ajute
- Să sunați la numerele de telefon de mai jos pentru a obține ajutor 021/24 27 124 (secretariat DPPD, între orele 9.00 -15.30) 0725 337 790 (secretariat DPPD, între orele 9.00 -15.30) 0722 314 078 (cadru didactic DPPD, orele 9.00 - 20.00)
- Să veniți la sediul nostru din București (B-dul Lacul Tei nr. 122-124) cu dosarul complet (inclusiv diploma de licență + suplimentul la diplomă sau foaia matricolă în original) și să introduceți datele și documentele dumneavoastră în platforma de admitere, asistați de personalul DPPD. În acest caz, vă rugăm să sunați la secretariat (021/ 24 27 124) și să anunțați ziua și (aproximativ) ora la care intenționați să veniți.

## 1. Pașii preliminari

Înainte să începeți înscrierea pe platforma de admitere vă rugăm **să pregătiți documentele** de mai jos. Aceasta înseamnă să scanați sau să pozați originalele și să le salvați pe calculatorul dumneavoastră sau pe un stick (mai ales daca optați pentru înscrierea direct la sediul nostru), fiecare document într-un singur fișier (chiar dacă are mai multe pagini). Fișierele le veți numi sugestiv, de ex.: *Marinescu Eleonora\_diploma licență*. În cazul salvării ca imagini, trebuie să țineți cont că dimensiunea maximă totală a tuturor documentelor este de 15 MB. Documentele sunt următoarele:

- CI
- Certificat de naștere
- Certificat de căsătorie (dacă este cazul)
- Diploma de bacalaureat (față și verso)
- Diploma de licență (față și verso) + suplimentul la diplomă (ambele în același fișier)
- Chitanța taxei de înscriere (*dacă optați pentru plata prin bancă/poștă, online banking etc. și nu prin utilizarea directă a cardului bancar*)
- Un eseu motivațional (aprox. 2 pagini), care să conțină: o scurtă prezentare profesională a candidatului; argumentarea alegerii programului de studiu; așteptările pe care le are candidatul la finalizarea programului de studiu (cunoștințe, competențe); un scurt plan de dezvoltare a carierei in viitor. *Trebuie semnat*

# 2. Înscrierea

## Pasul 1- accesare platformă de admitere

Accesați următorul link de admitere: <u>https://admitereonline.utcb.ro/</u> și veți intra în platforma.

| 🗾 ИТСВ     | × +                                                                       |             |                                        | ~ - O ×     |
|------------|---------------------------------------------------------------------------|-------------|----------------------------------------|-------------|
| ← → C (#   | admitereonline.utcb.ro/login                                              |             |                                        | 📲 🖻 🚖 🔲 🎓 🗄 |
| CB RO      | EN FR                                                                     |             |                                        | Â           |
|            | Ma inscriu la:                                                            | finalizat ≯ | Intra in cont                          | 0           |
|            | Inginerie (Master)                                                        | finalizat > | Parola                                 | 0           |
|            | Traducere si Interpretare (Licenta)<br>Traducere si Interpretare (Master) | finalizat > | ACCES RECUPEREAZA PAROLA               |             |
|            | Departamentul Pentru Pregatirea Personalului Didactic                     | <b>&gt;</b> |                                        |             |
|            | Romani de pretutindeni - Inginerie (Licenta)                              | finalizat > |                                        |             |
|            | Romani de pretutindeni - Inginerie (Master)                               | finalizat > |                                        |             |
|            | Non-eu                                                                    | >           |                                        |             |
|            |                                                                           | 1           | 🖂 Scrie-nel                            |             |
| 🛨 🔎 Type h | nere to search O 🖽 💽 🧿                                                    | 🐞 🛷 🦂 📙     | 📘 💼 🖕 🔤 🚾 🥔 🍊 22°C Mostly cloudy 🔿 🗟 🎕 | ■           |

Pasul 2 – crearea contului personal pe platformă

Folosiți coloana din stânga, "Mă înscriu la" și apăsați butonul verde "Departamentul Pentru Pregătirea Personalului Didactic":

| 🗾 ИТСВ                                                          | x +                                                                                          | ~ - ¤ ×                 |
|-----------------------------------------------------------------|----------------------------------------------------------------------------------------------|-------------------------|
| $\leftrightarrow$ $\rightarrow$ C $a$ admitereonline            | e.utcb.ro/inscriere                                                                          | 🗢 🗟 🖻 🛧 🔲 🎓 🗄           |
|                                                                 |                                                                                              |                         |
| Creezi cont<br>Contul te ajuta la inscrierea<br>online          | Master, Candidat roman, DDPD<br>Creezi cont                                                  |                         |
| Completezi fisa<br>Completezi fisa de inscriere                 | Email *<br>astoica39@                                                                        |                         |
| 3 Incarci documente<br>documentele solicitate                   | Parola * Parola * Confirmare parola * Confirmare parola *                                    | <u>8</u>                |
| Semnezi fisa<br>Semnezi digital                                 | Sunt de acord cu prevederile din Acordul online de prelucrare a datelor cu caracter personal | Q                       |
| Platesti inscrierea     Achita online taxa inscriere            | Sunt de acord cu Politica de confidentialitate                                               |                         |
| Validare dosar<br>6 Astepti validarea dosarului<br>de inscriere | SALVEAZA                                                                                     |                         |
| Candidat eligibil<br>Afli daca esti eligibil                    |                                                                                              |                         |
| Admis/Respins<br>Afli daca esti admis                           | UTCB Scrie-r                                                                                 | e!                      |
| E $\rho$ Type here to search                                    | 🖸 🛱 💽 🧿 👘 🛷 🦂 🧮 💼 💼 🧶 💷 🖉                                                                    | 🔩 📼 🌈 句)) ENG 5:46 PM 📮 |

Trebuie să apară pagina "Creezi cont" în care trebuie să vă înregistrati cu **adresa dumneavoastră de email** și cu o parolă, care poate fi parola adresei dumneavoastră de e-mail sau o parolă nouă. Vă rugăm să vă notați această parolă, deoarece va trebui să o folosiți mai tarziu.

## Atenție

La oricare dintre pași, dacă greșiți sau ați uitat să atașați un document și platforma nu vă mai lasă să reveniți, atunci accesați din nou link-ul de mai sus, intrați pe coloana din dreapta "Autentificare", introduceți adresa e-mail și parola folosite la "Înscriere" și veți fi logați exact în locul unde ați întâmpinat problema (deci nu ați pierdut datele introduse până atunci), după care puteți continua.

## Pasul 3 – Confirmarea contului pe e-mail

În urma finalizării pasului 2, veti primi pe adresa de e-mail introdusă, un mesaj ce conține link-ul prin care vă veți crea pagina proprie și securizată pe platforma de admitere. **Nu** apăsați butonul verde, ci doar verificați-vă mesajul de pe e-mail

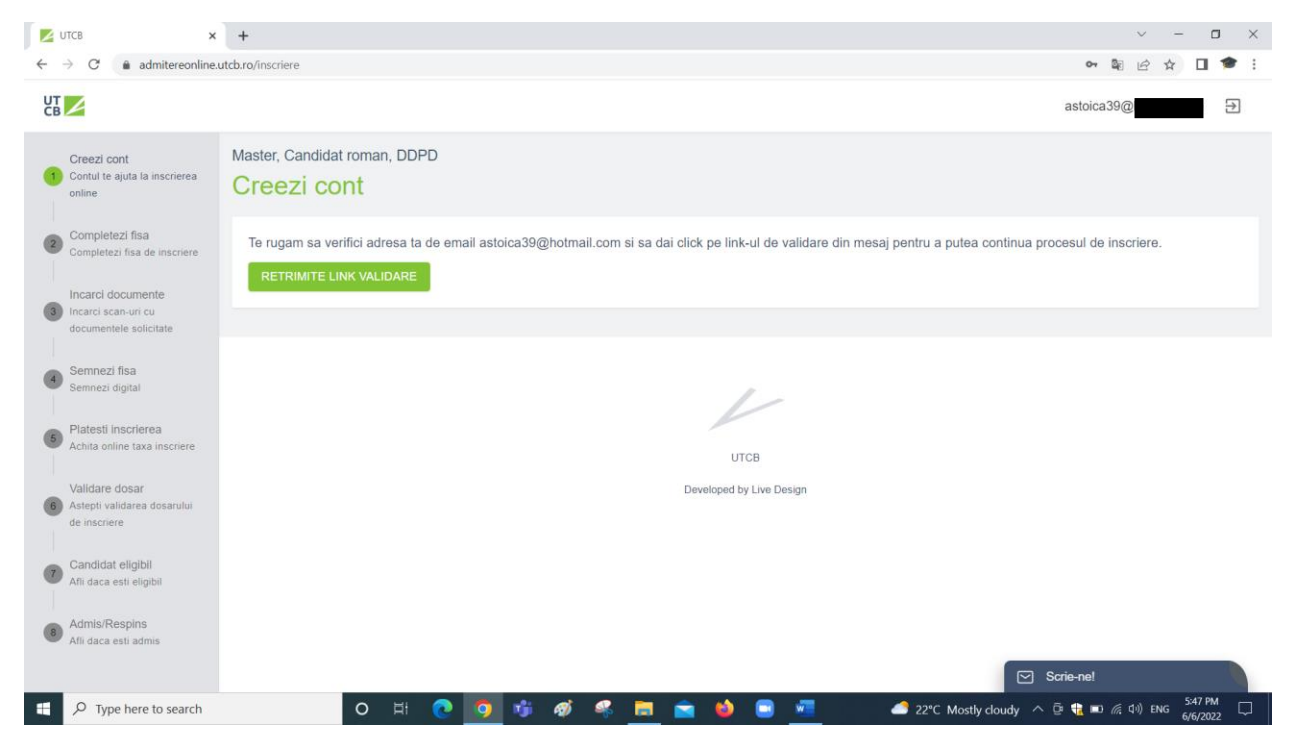

Pe e-mail veti primi un mesaj asemănător cu cel de mai jos. Dați clik pe link și vă va duce din nou în platformă la pasul următor.

Felicitări, contul tău a fost creat cu succes! Accesează acest LINK pentru a-ți confirma adresa de e-mail. Echipa de admitere a Universității Tehnice de Construcții București (UTCB) info.admitere@utcb.ro https://admitere.utcb.ro https://admitere.utcb.ro/master

#### Pasul 4 – introducerea datelor și a opțiunilor

După accesarea link-ului, apare ecranul de mai jos unde trebuie încarcate datele personale, mai puțin: aparținători legali și competențe ligvistice

| C admitereonline                                              | .utcb.ro/inscriere                              |                                                                 | ■ ピ ☆ □ ・          |
|---------------------------------------------------------------|-------------------------------------------------|-----------------------------------------------------------------|--------------------|
| 4                                                             |                                                 |                                                                 | astoica39@         |
| Creezi cont<br>Contul te ajuta la inscrierea<br>online        | Master, Candidat roman, DDPD<br>Completezi fisa |                                                                 |                    |
| Completezi fisa<br>Completezi fisa de inscriere               | Date de identificare                            |                                                                 |                    |
| Incarci documente                                             | Nume de familie *                               | Prenume *                                                       | Initiala tatalui * |
| Incarci scan-uri cu<br>documentele solicitate                 | CNP *                                           | Sex *                                                           | ✓ Nationalitate *  |
| Semnezi fisa<br>Semnezi digital                               | Data nasterii * Localitatea nasterii *          |                                                                 | Numar telefon *    |
| Platesti inscrierea<br>Achita online taxa inscriere           | Serie carte de identitate *                     | Nr carte de identitate *                                        | Eliberat(a) de *   |
| Validare dosar<br>Astepti validarea dosarului<br>de inscriere | Eliberata la data * Expira la data *            |                                                                 | ı la data *        |
| Candidat eligibil<br>Afli daca esti eligibil                  | Domiciliu                                       |                                                                 |                    |
| Admis/Respins                                                 | (i) Trebuie să completezi datele din bule       | tin și te rugăm să alegi județul și localitatea din meniul deru | Jlant              |
| Afli daca esti admis                                          | Judet/Sector *                                  | Localitate *                                                    | Strada *           |

Tot la acest pas trebuie să faceți opțiunile pentru unul sau mai multe programe de master. Sugestia noastră este să faceți mai multe opțiuni, în ordinea preferințelor.

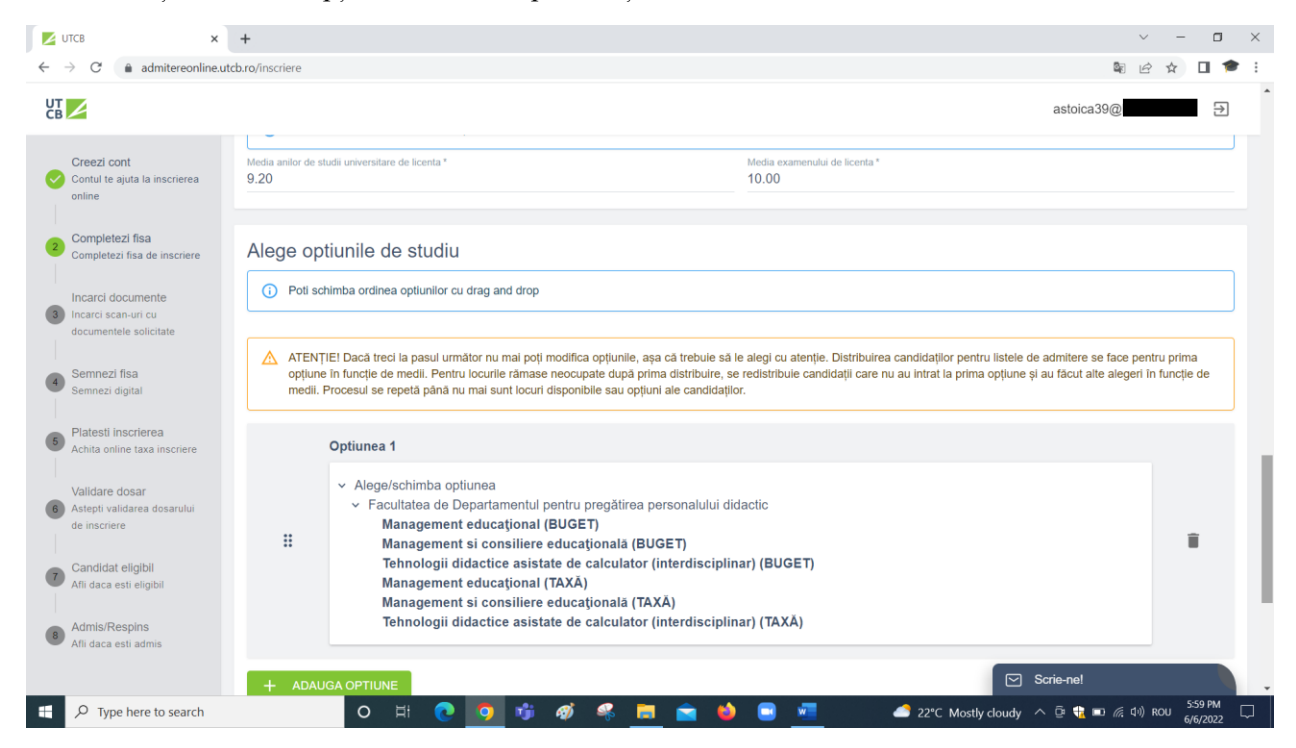

# Pasul 5 - Încărcarea documentelor

Atenție: diploma de licență și suplimentul la diplomă/foaia matricolă trebuie sa fie în același fișier

| C admitereonline.u                                               | cb.ro/inscriere                                                                                                    |                                                                                             | \$1 £ ☆ □                                                                                          |
|------------------------------------------------------------------|----------------------------------------------------------------------------------------------------|---------------------------------------------------------------------------------------------|----------------------------------------------------------------------------------------------------|
| 2                                                                |                                                                                                    |                                                                                             | astoica39@                                                                                         |
| Creezi cont<br>Contul te ajuta la inscrierea<br>online           | <ul> <li>Diploma de licenta sau diploma echivalenta cu aceasta (insotita de Suplimentul la Diploma), lar pe<br/>nu le-a fost eliberata diploma, se incarca adeverinta la toate cele 3 documnte referitoare la diplom<br/>anilor de studil.</li> <li>Pasaportul trebuie sa aiba o valabilitate de cel putin 6 luni la data inscrierii si se incarca primile 3</li> </ul>                                                                                                    | pentru absolventii de studii universita<br>ma de facultate, care va contine med<br>3 pagini | re de licenta din promotia anului curent, carora<br>lia de la examenul de licenta/diploma si media |
| Completezi fisa<br>Completezi fisa de inscriere                  | Pentru specializările inginerești cu predare în limbi străine, dacă nu încărcați un certificat de comp                                                                                                    | npetență lingvistică, veți susține (onlin                                                   | ne) un test eliminatoriu                                                                           |
| ncarci documente<br>ncarci scan-uri cu<br>locumentele solicitate | DOAR absolvenţii din anul universitar precedent din cadrul Universităţii Tehnice de Construcții Bur<br>supliment) cererea ataşată alci.                                                                                                    | ucurești pot încărca în locul de docur                                                      | nentelor (diplomă bacalaureat, diplomă licență,                                                    |
| Semnezi fisa<br>Semnezi digital                                  | Formate acceptate: PDF / JPG / JPEG / PNG / DOC / DOCX (max 15MB/fişier)                                                                                                    |                                                                                             |                                                                                                    |
| Platesti inscrierea<br>Ichita online taxa inscriere              | Optiuni Denumire Tem                                                                                                    | mplate Tip Dimensiune i                                                                     | Data Data Adauga/Descarca incarcare validare                                                       |
| 'alidare dosar<br>stepti validarea dosarului                     | Diploma de bacalaureat sau diploma echivalentă cu aceasta ()                                                                                                    |                                                                                             | ADAUGA                                                                                             |
| andidat eligibil<br>fii daca esti eligibil<br>Admis/Respins      | Dipioma de licență sau dipioma echivatentă cu aceasta (însoțită de Suplimentul la<br>Dipiomă), iar pentru absolvenții de studii universitare de licență din promoția anului<br>curent, cărora nu le-a fost eliberată dipioma, adeverința, care va conține media de la<br>examenul de licență/dipiomă; documentele trebuie sa contina si media anilor de<br>studii cetență/dipiomă; documentele trebuie sa contina si media anilor de<br>studii cetență/dipiomă; documentele trebuie sa contina si media anilor de<br>studii cetență/dipiomă; documentele trebuie sa contina si media anilor de<br>studii cetență/dipiomă; documentele trebuie sa contina si media anilor de<br>studii cetență/dipiomă; documentele trebuie sa contina si media anilor de<br>studii cetență/dipiomă; documentele trebuie sa contina si media anilor de<br>studii cetență/dipiomă; documentele trebuie sa contina si media anilor de<br>studii cetență/dipiomă; documentele trebuie sa contina si media anilor de<br>studii cetență/dipiomă; documentele trebuie sa contina si media anilor de<br>studii cetență/dipiomă; documentele trebuie sa contina si media anilor de<br>studii cetență/dipiomă; documentele trebuie sa contina si media anilor de<br>studii cetență/dipiomă; documentele trebuie sa contina si media anilor de<br>studii cetență/dipiomă; documentele trebuie sa contina si media anilor de<br>studii cetență sa cetență sa cetență di sa cetență di cetență di cetență |                                                                                             | ADAUGA                                                                                             |
| fli daca esti admis                                              | Pentru studenții care urmează o a doua specializare, adeverință eliberată de<br>instituția de învățământ superior din care să rezulte calitatea de student și forma de<br>-                                                                                                    |                                                                                             | Scrie-ne!                                                                                          |

# Pasul 6 – confirmarea informațiilor

Trebuie confirmate prin semnatură datele introduse până acum

| 🗾 UTCB 🗙                                                                                                    | ( +                                                                                                    |         | $\times$ |
|----------------------------------------------------------------------------------------------------|----------------------------------------------------------------------------------------------------|---------|----------|
| $\leftarrow$ $\rightarrow$ C $\triangleq$ admitereonline                                                              | xutchro/inscriere                                                                                                  |         | 1        |
|                                                                                                    | astoica39@                                                                                                    | €       | Î        |
| Creezi cont<br>Contul te ajuta la inscrierea<br>online                                                                | Master, Candidat roman, DDPD<br>Semnezi fisa                                                                       |         |          |
| Completezi fisa<br>Completezi fisa de inscriere<br>Incarci documente<br>Incarci scan-uri cu<br>documentele solicitate | Foloseste mouse-ul (daca esti pe PC) sau degetul (tableta/telefon) pentru a-li face semnatura in casuta de mai jos |         |          |
| Semnezi fisa     Semnezi digital     Platesti inscrierea                                                              |                                                                                                    |         |          |
| Validare dosar<br>6 Astepti validarea dosarului                                                                       | SALVEAZA SI TRIMITE RESETEAZA                                                                                      |         | 4        |
| Candidat eligibil                                                                                                    |                                                                                                    |         |          |
| Admis/Respins<br>Afii daca esti admis                                                                                 | UTCB<br>Developed by Live Design                                                                                   |         |          |
| P Type here to search                                                                                                 | O H: ● ● ● ● ● ● ● ● ● 22°C Mostly cloudy ^ @ 11 # 24 40 ROU .                                                     | 6:09 PM |          |

#### Pasul 7 – Plata înscriere

Trebuie să platiți o taxă de înscriere de 100 lei (rubrica "Sunt scutit de taxă este pentru studenți") și aveți două posibilități:

- Direct cu cardul, caz în care platforma vă va trimite direct la site de plată securizată cu cardul "Platesc.ro" (sau ceva asemănător)

| 🗾 итсв 🗙                                                           | + ~ - o ×                                                                                                    |
|--------------------------------------------------------------------|----------------------------------------------------------------------------------------------------|
| $\leftrightarrow$ $\rightarrow$ C $$ admitereonline.               | utdoro/inscriere 💐 🖻 🖈 🖬                                                                                                    |
|                                                                    | astoica39@l 🔁                                                                                                    |
| Creezi cont<br>Contul te ajuta la inscrierea<br>online             | Master, Candidat roman, DDPD Platesti inscrierea                                                                                                    |
| Completezi fisa<br>Completezi fisa de inscriere                    | PLATESC CU CARDUL PLATESC PRIN OP SUNT SCUTIT DE TAXA                                                                                                    |
| Incarci documente<br>Incarci scan-uri cu<br>documentele solicitate | Vei achita suma de 100 RON (indiferent de numărul de specializări pentru care aplici). Apasa pe buton pentru a fi redirectionat catre pagina de plata securizata.<br>CLICK PENTRU A CONTINUA |
| Semnezi fisa<br>Semnezi digital                                    |                                                                                                    |
| 6 Platesti inscrierea<br>Achita online taxa inscriere              |                                                                                                    |
| Validare dosar<br>Astepti validarea dosarului<br>de inscriere      | ится                                                                                                    |
| Candidat eligibil<br>Afli daca esti eligibil                       | Developed by Live Design                                                                                                    |
| Admis/Respins<br>Afli daca esti admis                              | Scrie-nel                                                                                                    |
| Type here to search                                                | O ⊟ 💽 😼 🌮 🦂 🧮 🕋 🏫 🧶 🖉 🌨 🖉 O 🔤 💆 🖉 🖉 S2°C Mostly cloudy ∧ 🗈 € 🕬 & 0 & 611 PM                                                                                                    |

- Prin bancă/poștă, online banking sau la caseria universității, caz în care trebuie să încărcați chitanța/dovada de plată. Datele bancare sunt afișate

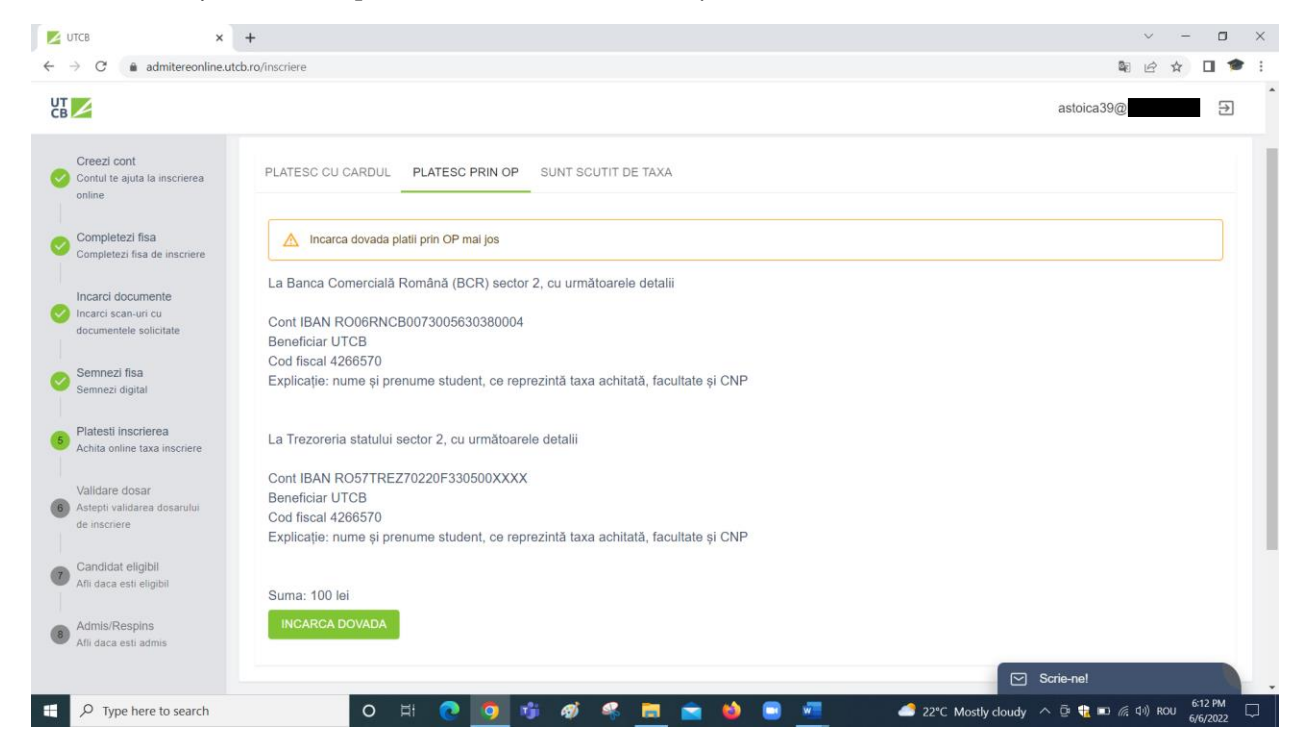

### Pasul 8 - finalizare

Dacă toți pașii de mai sus au fost realizati cu succes, atunci veti primi mesajul "Dosarul este trimis la comisia de evaluare", ceea ce înseamnă că dosarul dumneavoastra a fost complet și urmează să fie evaluat de către o comisie. Rezultatele se afișează pe **8 septembrie 2022**, conform calendarului.

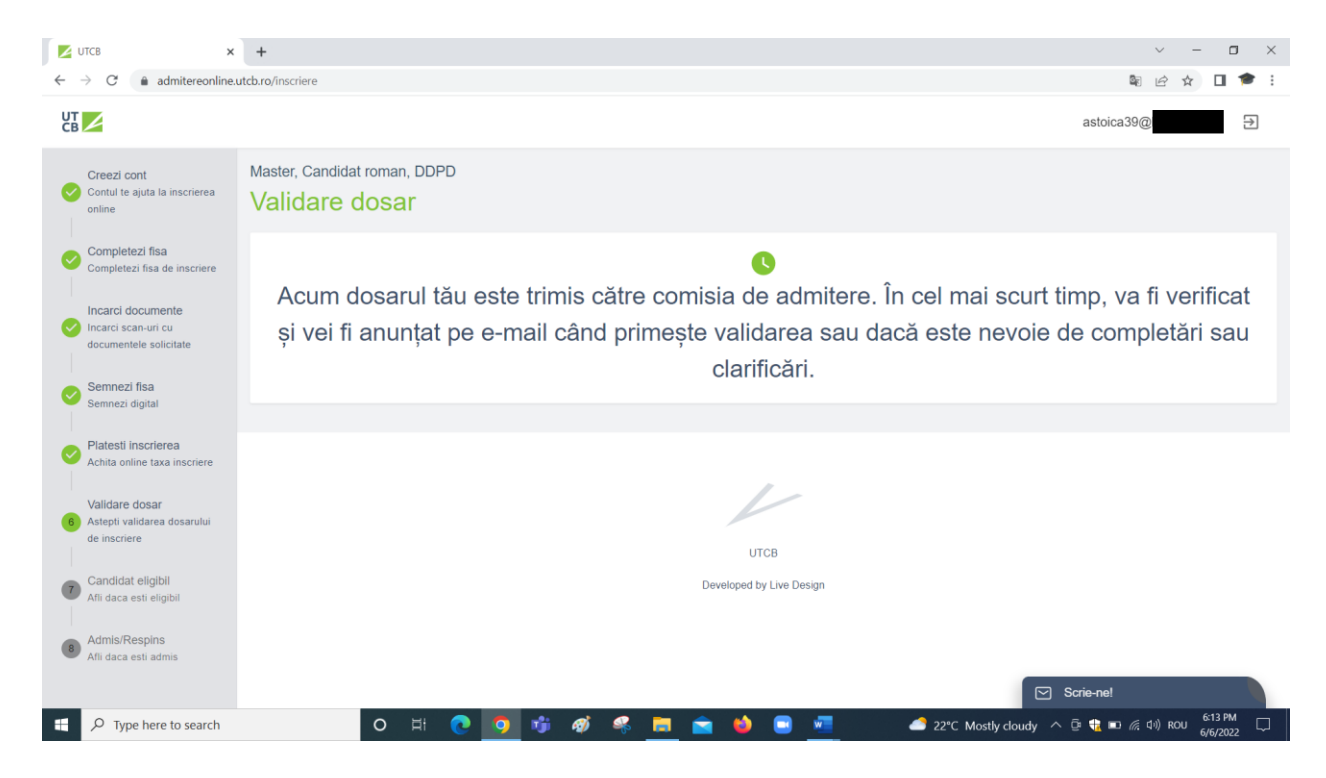

Dacă dosarul nu este complet, atunci urmați indicația de la pasul 2 "Atenție" și completați/corectați.

#### 3. Evaluarea

Media finală se compune din 40% media examenului de licență, 40% media anilor de studii de licență și 20% eseul motivațional.

#### Vă mulțumim și așteptăm să deveniți studenții noștri!

#### Echipa DPPD